## v72 新機能 クイックガイド

# 複数の表示ウィンドウでのカーソルの連動表示

ご存知でしたか?...マウスカーソルの動きに合わせて複数の表示ウィンドウ間でマウス カーソルを連動させることができます。

#### 複数の表示ウィンドウでカーソルを連動させることで...

- 別の表示ウィンドウの地物を同時に比較できます。
- 特定の場所の土地利用や被覆の経年変化を読み取ることができます。
- ▶ ラスタや図形オブジェクトが正しくジオリファレンスされているか確認できます。

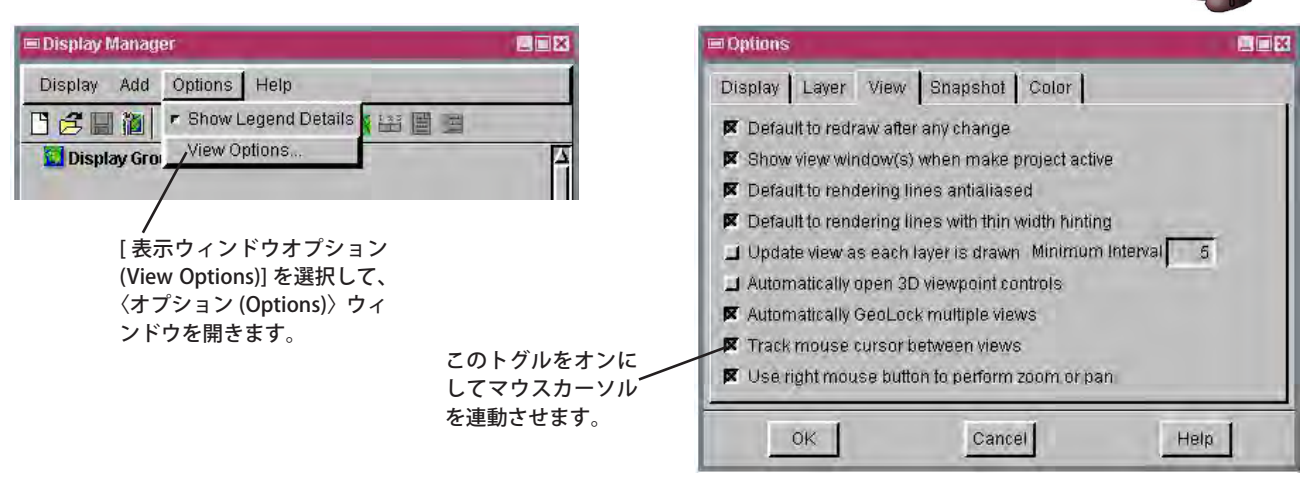

1990年のランドサット画像

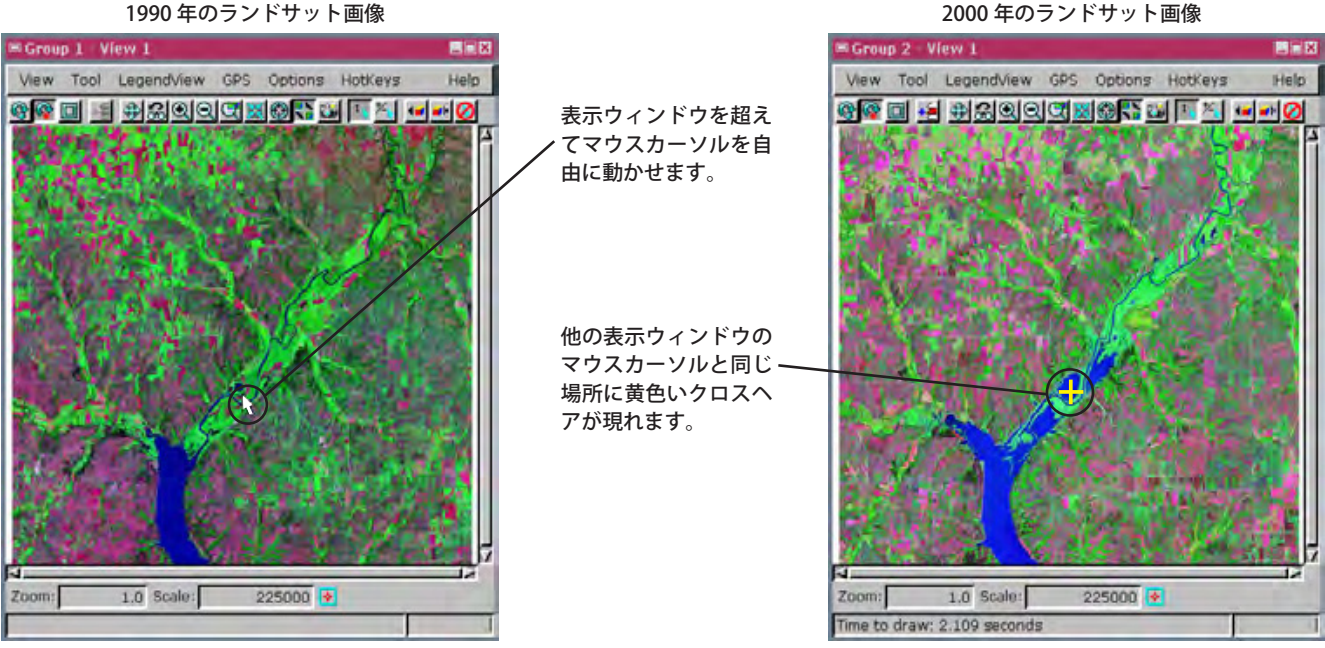

#### 複数の表示ウィンドウでカーソルを連動させる方法

- 〈表示マネージャ〉ウィンドウの [オプション]メニューから [表示ウィンドウオプション]を選択します。
- 開いた〈オプション〉ウィンドウから [表示ウィンドウ]タブを選択します。
- [表示ウィンドウ間でマウスカーソル位置を表示 (Track mouse cursor between views)] トグルをオンにします。
- 2つ以上の表示ウィンドウを開いて地理的範囲を共有するデータを表示します。

### さらに知りたいことがあれば...

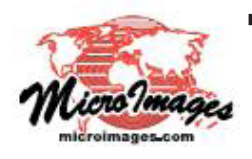

以下の入門書をご覧ください: 地理空間データの表示 (Displaying Geospatial Data) (翻訳)株式会社 オープン GIS 東京都墨田区吾妻橋 1-19-14 紀伊国屋ビル 1F Tel: (03)3623-2851 Fax: (03)3623-3025 E-mail: info@opengis.co.jp